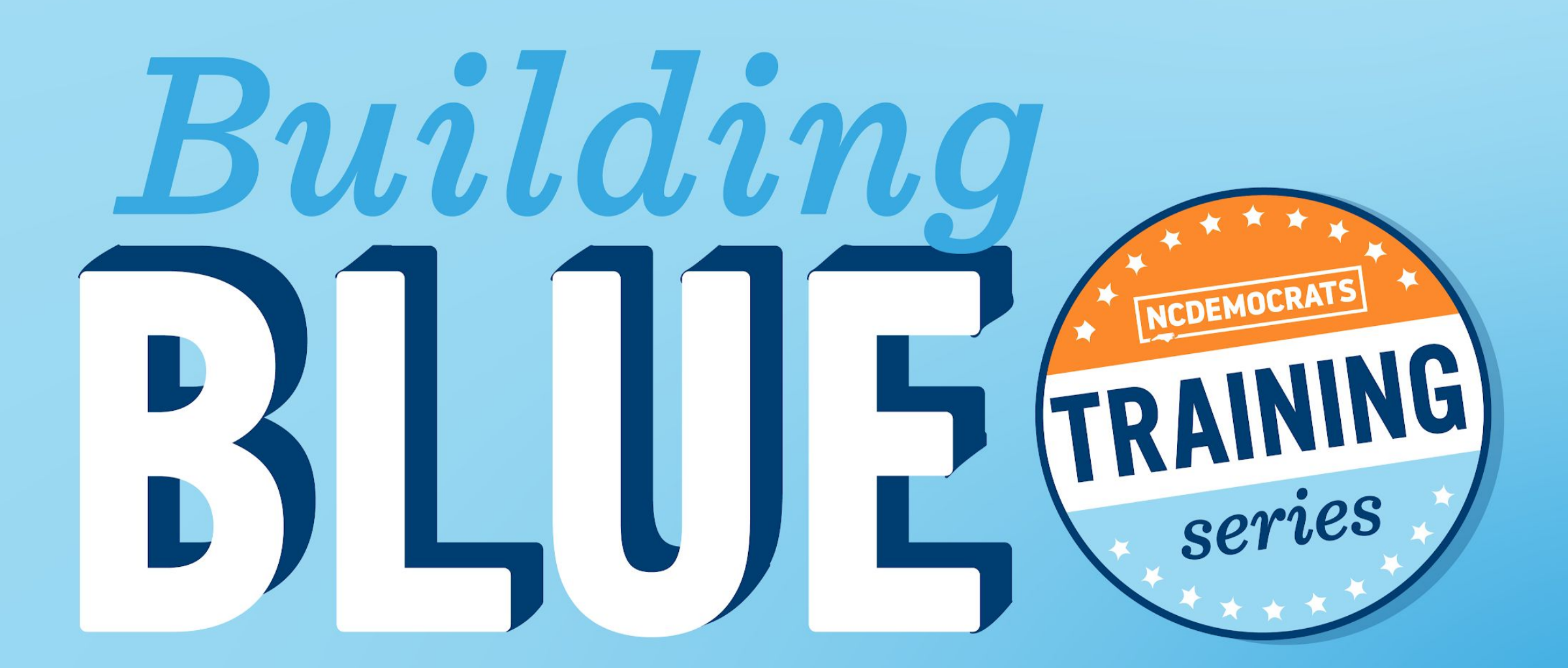

## Mobilize

## SATURDAY, JUNE 12, 2021

#### **RAISING YOUR HAND ON COMPUTER**

**STEP ONE:** Click on the **"Reactions"** button at the bottom of your Zoom screen.

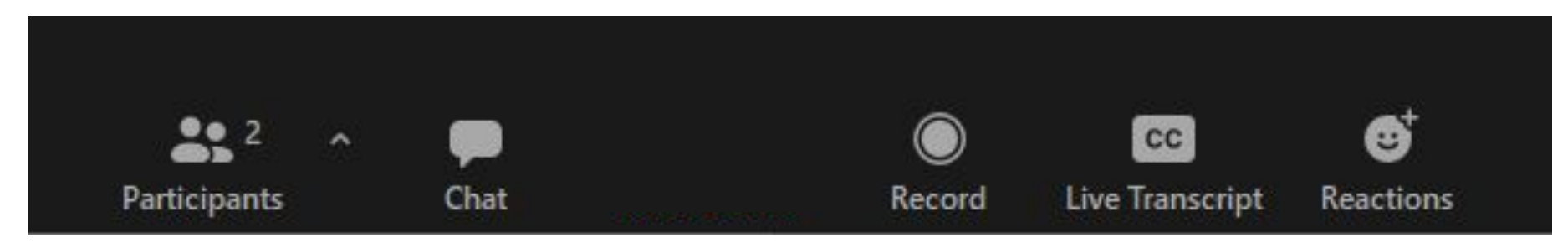

## **STEP TWO:** A menu that looks like this will appear. Click **"Raise hand"**

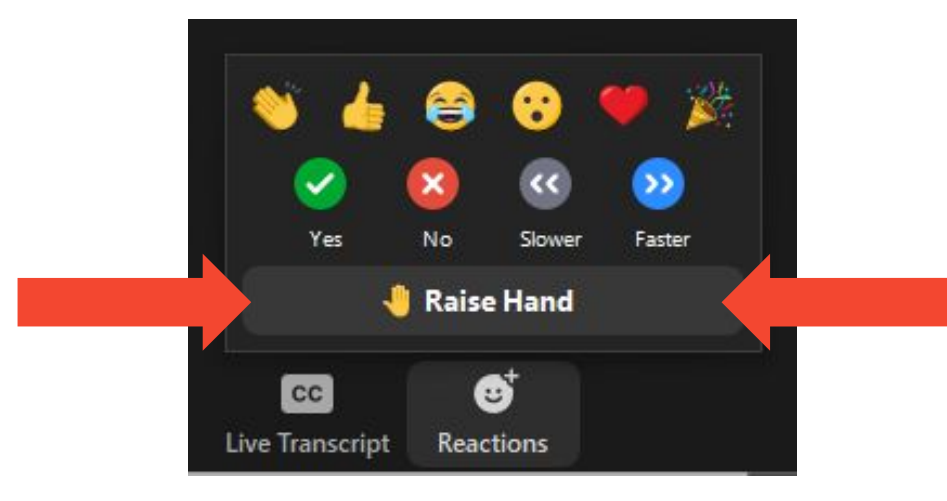

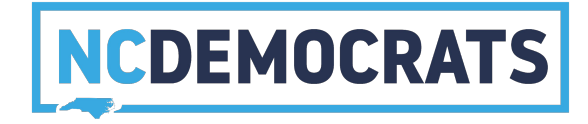

#### **RAISING YOUR HAND ON YOUR PHONE**

#### TOGGLE **MUTE/UNMUTE**

Press \*6 on your phone's keypad

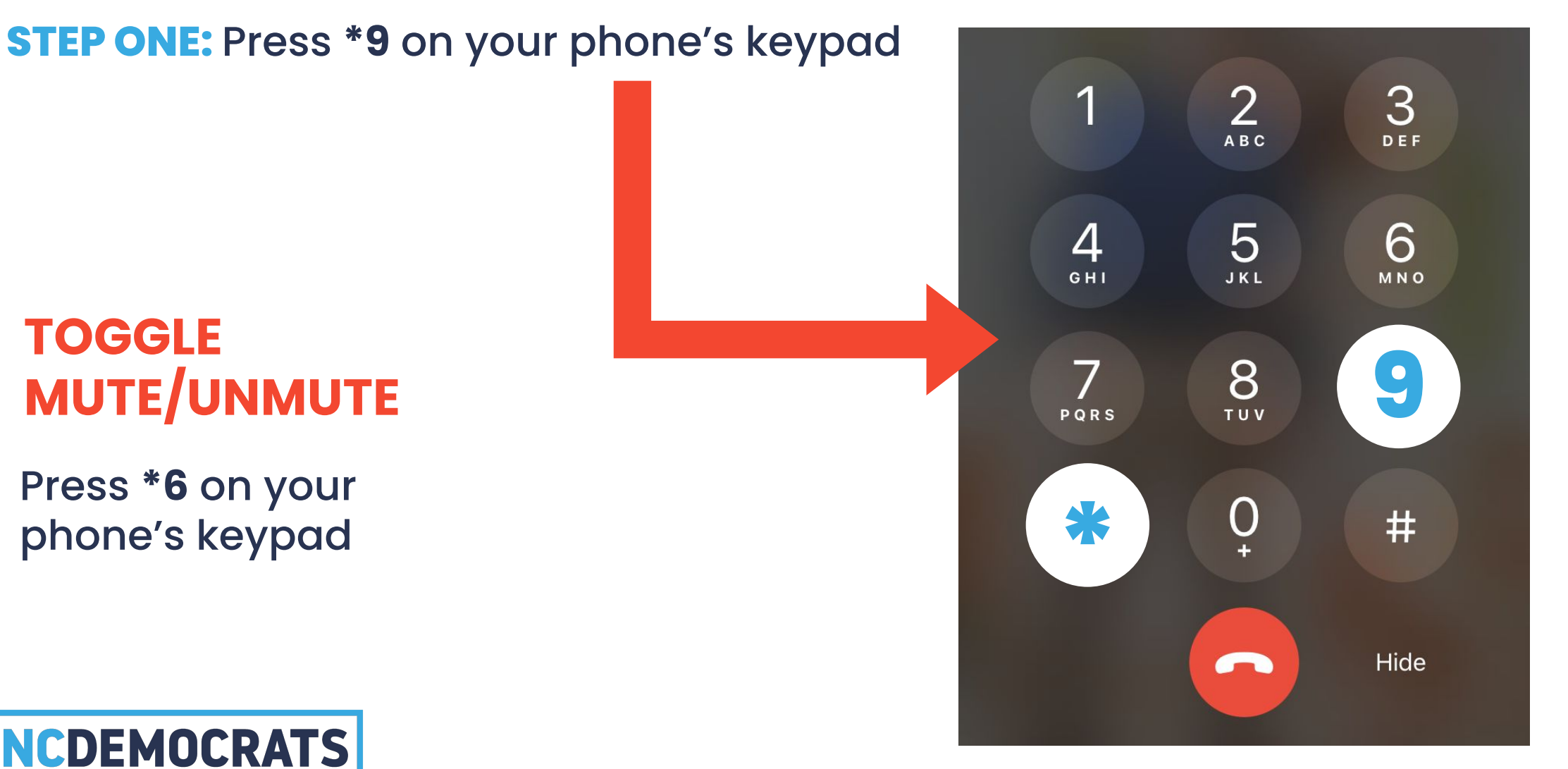

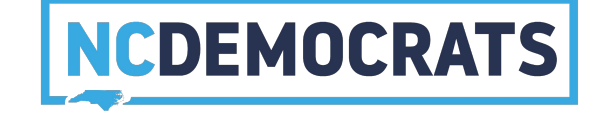

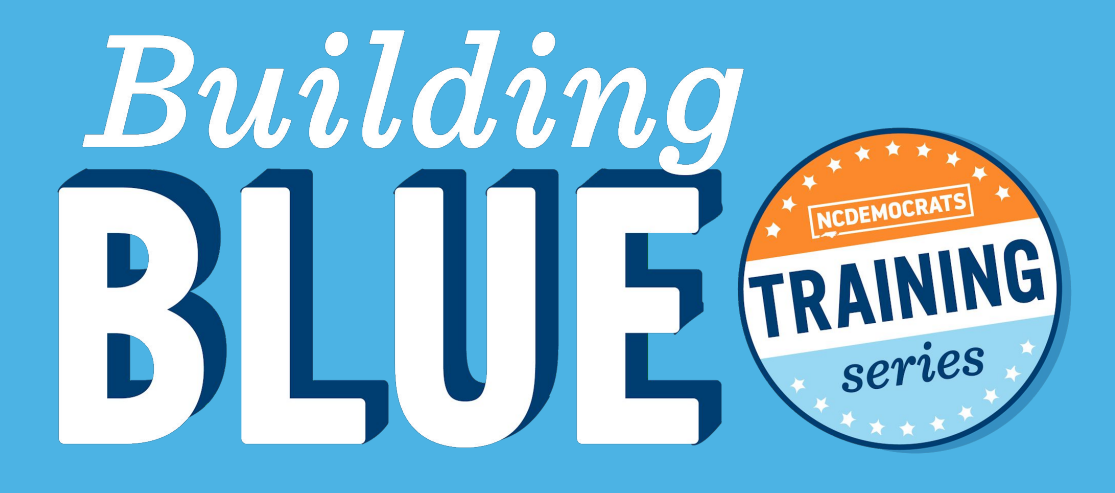

# Be Present Ask Questions Use the Chat

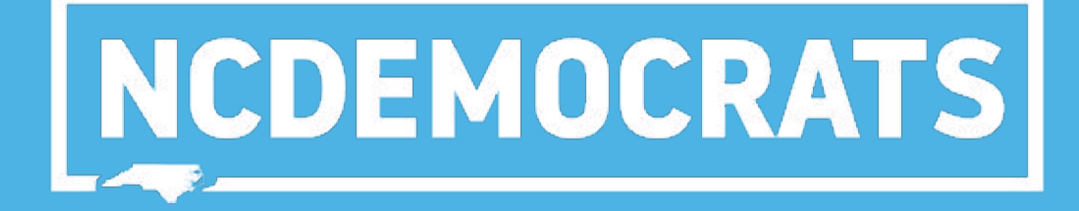

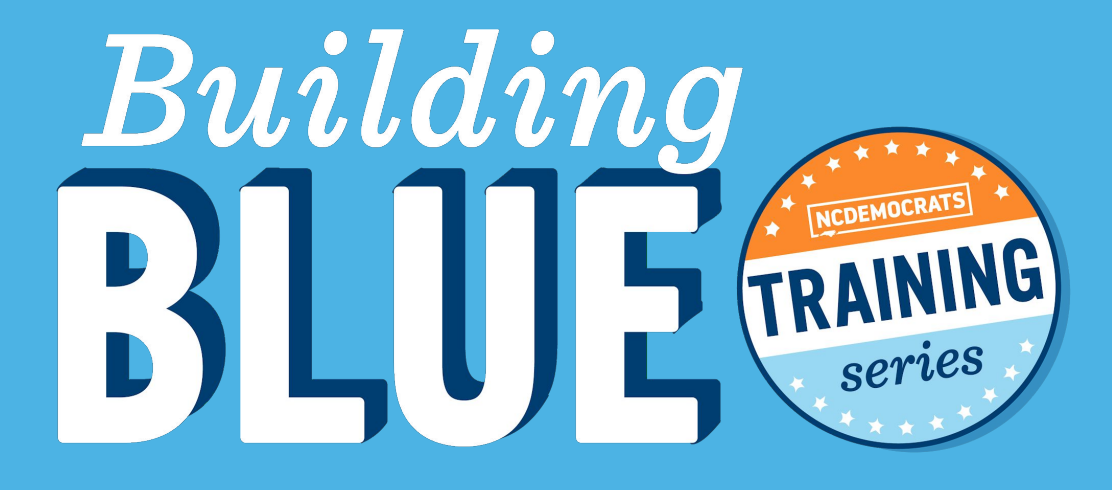

## MEET YOUR DEMOCRATIC FAMILY

Who does **not** have a Mobilize account?

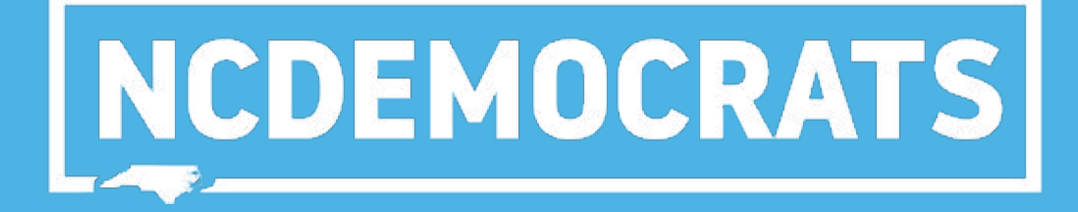

### OUR AGENDA:

- 1. What is Mobilize?
- 2. Create an account
- 3. Create an event
- 4. Graphics
- 5. Check your event's sign ups
- 6. Exports
- 7. Zoom + Mobilize Integration
- 8. Resources
- 9. Questions

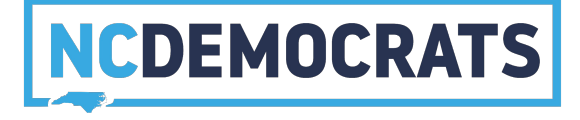

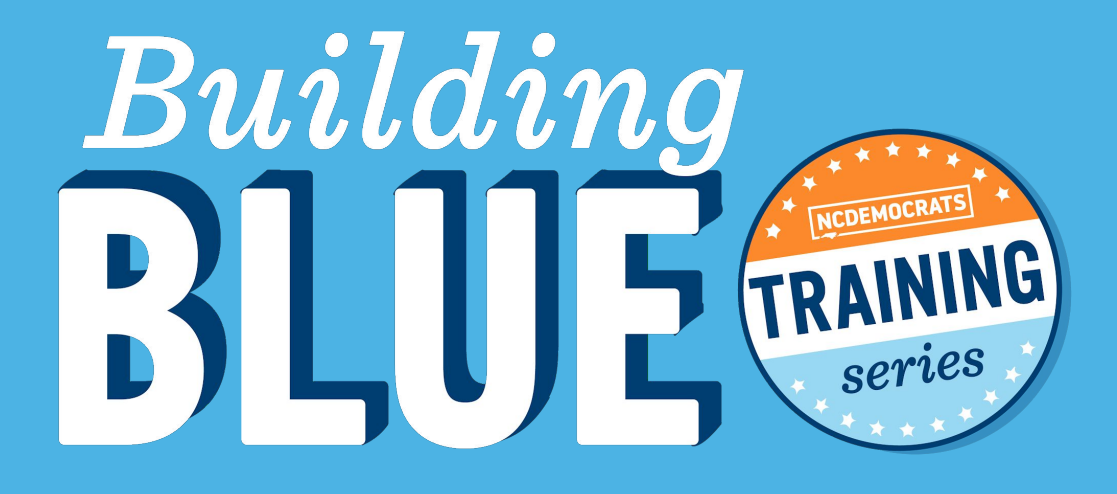

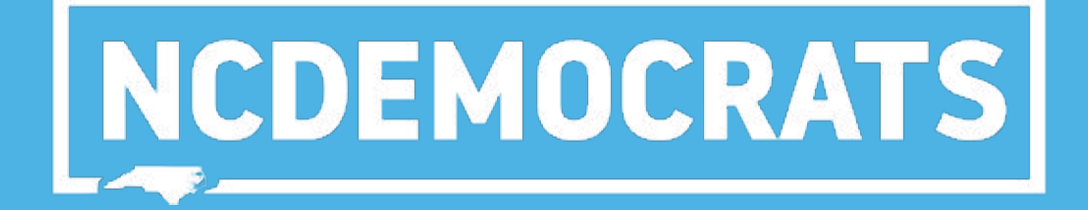

## WHAT IS MOBILIZE?

#### THE DIFFERENCE BETWEEN MOBILIZE AND ZOOM

Mobilize is a place to post your event to expand the reach of the usual audience that might attend.

Zoom is like the venue you hold the meeting in.

You can schedule a Zoom meeting, create the event on Mobilize, add the Zoom link on Mobilize, and everything is in one place!

You can see who's coming and Mobilize will send automatic confirmation emails.

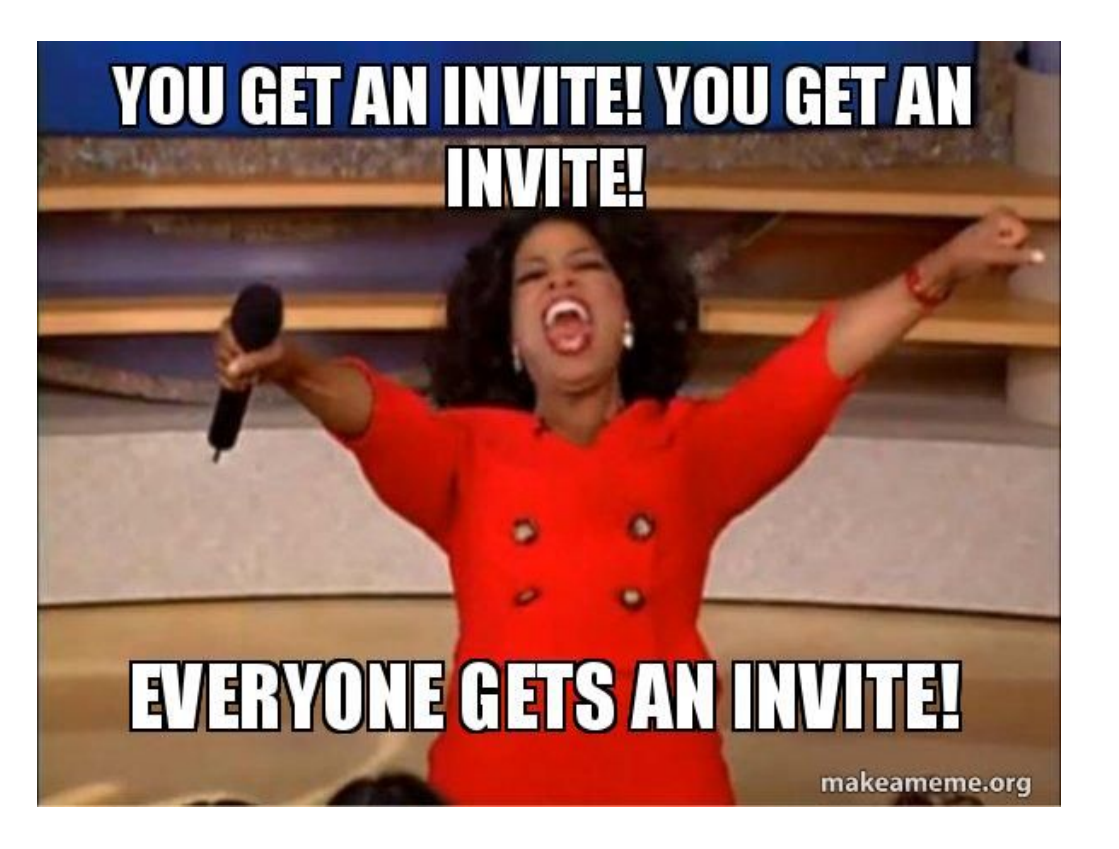

![](_page_7_Picture_6.jpeg)

#### WHAT IS MOBILIZE?

#### Mobilize helps mission-driven organizations manage events and recruit volunteers.

![](_page_8_Picture_2.jpeg)

![](_page_8_Picture_3.jpeg)

![](_page_9_Picture_0.jpeg)

## NCDEMOCRATS

## CREATING AN ACCOUNT FOR YOUR COUNTY PARTY

#### **SUBMIT A REQUEST**

We offer Mobilize accounts to all county parties for FREE!

#### **IS YOUR ORGANIZATION SET UP ON MOBILIZE?**

• No? Fill out this form:

https://staclabs.atlassian.net/servicedesk/customer/portal/15/group/30/creat e/288

#### WE WILL CREATE A DASHBOARD FOR YOUR COUNTY

• You will receive an email from Mobilize inviting you to the platform.

![](_page_10_Picture_7.jpeg)

![](_page_11_Picture_0.jpeg)

## **CREATE AN EVENT**

![](_page_11_Picture_2.jpeg)

#### Sign in

 When you sign in, you will arrive at the page below. Click the menu in the top right-hand corner and click your organization (example circled in red).

![](_page_12_Picture_3.jpeg)

![](_page_12_Picture_4.jpeg)

From here you can add an event, edit an existing one, and check on who has signed up for your events.

• To add an event, click the blue button "New Event" in the top right-hand corner (circled in red).

|                                                                                                    | K) ~      |  |  |  |
|----------------------------------------------------------------------------------------------------|-----------|--|--|--|
| Events 🗎 Events Export as CSV 🗸                                                                                                    | New Event |  |  |  |
| Promote Organizations                                                                                                    |           |  |  |  |
| Users &                                                                                                    | $\smile$  |  |  |  |
| Volunteers 😫 Upcoming (16) Past (1236) Promoted (47) Awaiting Approval (0) Awaiting Verification (0)                                                                                                    |           |  |  |  |
| Settings 😤 Name Type Owner Next time Upcoming signup                                                                                                    | Actions   |  |  |  |
| Distributed Organizing                                                                                                    |           |  |  |  |
| VAN Settings                                                                                                    | •         |  |  |  |
| Exports A Register Voters in Mecklenburg County on Voter Jassim 3/10/20,                                                                                                    |           |  |  |  |
| Embed  Embed                                                                                                    |           |  |  |  |
| Stats     Image: Image: I | •         |  |  |  |
| National Convention Delegate Information<br>WebinarOtherLillian<br>Badgett3/10/20,<br>8:00pm EDT22                                                                                                    | •         |  |  |  |
| Win it Wednesday Voter Registration in Charlotte!     Voter     Jassim     3/11/20,       Registration     Abdelaziz     11:00am EDT                                                                                                    |           |  |  |  |

![](_page_13_Picture_4.jpeg)

#### After you click NEW EVENT, you can choose what kind of event you are organizing.

- Choose the type of event you are planning.
  - Bonus: If it is a virtual event, you can now add the Zoom link and it will send it out for you!

|           | Scheduled virtual event                                                        |
|-----------|--------------------------------------------------------------------------------|
|           | Supporters participate from anywhere, at specific dates and times.             |
| 14        | Online action                                                                  |
|           | Supporters participate from anywhere, on their own time.                       |
| 0         | In-person event                                                                |
|           | Supporters participate at a physical location, at specific<br>dates and times. |
| <u>UL</u> | Pledge or interest form                                                        |
| C         | Supporters express interest or pledge to take action.                          |
|           | Petition                                                                       |
| 1         | Supporters sign a petition, with an optional signature goal.                   |

![](_page_14_Picture_5.jpeg)

## **NOW I'LL WALK YOU THROUGH IT**

all of this will be recorded and emailed to you

![](_page_15_Picture_2.jpeg)

![](_page_16_Picture_0.jpeg)

## GRAPHICS FOR YOU TO USE

![](_page_16_Picture_2.jpeg)

#### **GRAPHICS TO USE ANYTIME**

We designed general graphics you can use for a variety of events!

![](_page_17_Picture_2.jpeg)

![](_page_17_Picture_3.jpeg)

![](_page_17_Picture_4.jpeg)

![](_page_17_Picture_5.jpeg)

NCDEM:

![](_page_18_Picture_0.jpeg)

## CHECK YOUR EVENT'S SIGN UPS

![](_page_18_Picture_2.jpeg)

To check and export your sign ups, click the event. Scroll to the bottom of the page. There you will see Shifts and Signups and an option to export that information.

#### Shifts and Signups 🔮

The data below reflects signups driven to this event from the event creating organization and other promoting organizations.

#### 🖂 Export signups

| Date       | Time                | Registered | Confirmed | Completed | Shift Ratings |
|------------|---------------------|------------|-----------|-----------|---------------|
| Sat 4/4/20 | 8:00am - 4:30pm EDT | 7          | 0         | 0         |               |
| Total      |                     | 7          | o         | 0         |               |

![](_page_19_Picture_6.jpeg)

![](_page_20_Picture_0.jpeg)

## OTHER TYPES OF EXPORTS

![](_page_20_Picture_2.jpeg)

#### **TYPES OF EXPORTS**

| NCDEMS                              | Q. Menu                                                                                                    |            |
|-------------------------------------|----------------------------------------------------------------------------------------------------|------------|
| Events                              | Exports                                                                                                    |            |
| <b>≗</b> + Users                    | Learn more                                                                                                    |            |
| Supporters                          | Shift & volunteer feedback export                                                                                                    |            |
| <ul> <li>Event campaigns</li> </ul> | Email me shifts & feedback                                                                                                    |            |
| Promote organizations               |                                                                                                    |            |
| Additional fields                   | Volunteer export<br>Get information on volunteers affiliated with your organization.                                                                                                    |            |
| Exports                             | Email me volunteers                                                                                                    |            |
| Lill Stats                          | User export                                                                                                    |            |
|                                     | Get information on users who are members of your organization.                                                                                                    |            |
| VAN settings                        | Email me users                                                                                                    |            |
| Zoom                                | Event export                                                                                                    |            |
| Fundraising settings                | Get information on events which are owned or promoted by your organization.                                                                                                    |            |
|                                     | Email me events                                                                                                    |            |
| What's new                          |                                                                                                    |            |
| Help center                         | BSD event export                                                                                                    |            |
| Feedback                            | Automatically re-sync all upcoming, public, in-person events that have been modified since your last sync to BSD, and delete all past events. We will send you an email once the sync has completed. |            |
| Public feed                         |                                                                                                    |            |
|                                     | Last BSD sync was completed at: 2018-11-01 17:55 EDT                                                                                                    |            |
|                                     |                                                                                                    |            |
|                                     |                                                                                                    | INUUEMULKA |

![](_page_22_Picture_0.jpeg)

## ZOOM & MOBILIZE INTEGRATION

![](_page_22_Picture_2.jpeg)

We know it's a headache when some people register on Mobilize for your upcoming event but don't have the Zoom link. You can now integrate Mobilize and Zoom! This allows organizers to add Zoom meeting IDs to Mobilize events, and Mobilize will send personalized Zoom links to your supporters to keep event details secure.

 Follow the instructions <u>here</u> to integrate Zoom and Mobilize. It's free to you through NCDP. If you have any questions, please e-mail kjacobs@ncdp.org.

![](_page_23_Picture_3.jpeg)

![](_page_24_Picture_0.jpeg)

![](_page_24_Picture_1.jpeg)

## RESOURCES

#### **RESOURCES**

Mobilize Help Guide: <u>https://help.mobilize.us/en/</u>

Website to request all digital needs from NCDP:

https://staclabs.atlassian.net/servicedesk/customer/portal/15/group/30

All of our training events are found here: <u>https://www.mobilize.us/ncdp/?tag\_ids=2916</u>

![](_page_26_Picture_0.jpeg)

## **QUESTIONS?**

![](_page_26_Picture_2.jpeg)

![](_page_27_Picture_0.jpeg)

![](_page_27_Picture_1.jpeg)

![](_page_28_Picture_0.jpeg)

#### PAID FOR BY THE NORTH CAROLINA DEMOCRATIC PARTY (WWW.NCDP.ORG). NOT AUTHORIZED BY ANY CANDIDATE OR CANDIDATE'S COMMITTEE.